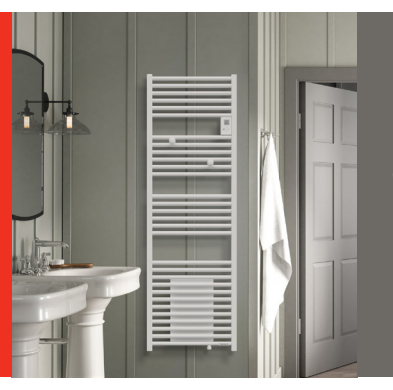

PRISE EN MAIN RAPIDE UTILISATEUR RIVA 4 MIXTE Radiateur sèche-serviettes

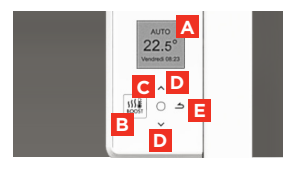

Chaleur connectée

Thermor 🕷

#### **BOÎTIER DE COMMANDES**

- A Visualiser les informations
- B Activer ou désactiver le mode Boost
- Valider/Allumer-Éteindre (appui long)
- /Verrouiller-Déverrouiller (appui long)

Naviguer dans les menus / Augmenter-Diminuer

E Retour à l'écran précédent

#### ÉTAPE 1

## Je mets en marche l'appareil pour la première fois

#### Survey les instructions affichées à l'écran.

Je choisis la langue, l'heure puis la date:

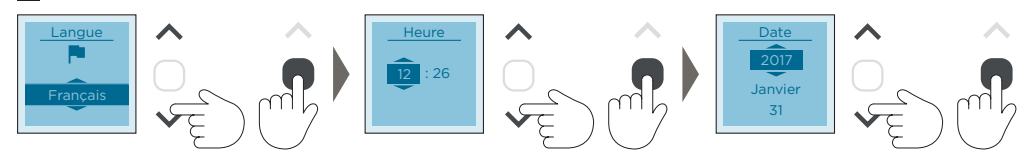

#### ÉTAPE 2

#### Je programme mon appareil

La programmation permet d'adapter la température de la pièce à votre rythme de vie. Vous pouvez régler la température selon les périodes de présence (mode CONFORT) et d'absence (mode ECO) dans votre salle de bains.

NB : Si votre appareil est relié à la programmation externe par liaison Fil pilote, vous devez désactiver la programmation.

#### Pour activer la programmation:

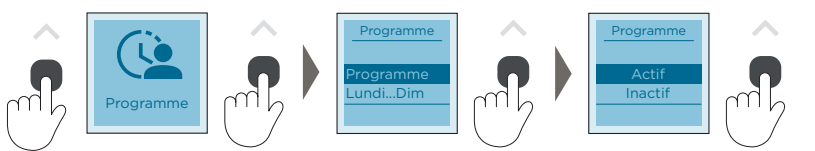

Je sélectionne le menu 'Programme', je sélectionne 'Programme', je sélectionne Actif, je valide.

#### Pour programmer:

Vous pouvez programmer jusqu'à 3 plages de température « Confort » pour chaque jour de la semaine. En dehors de ces plages, l'appareil passe en mode ECO et effectue un abaissement de température (réglée par défaut à -3.5°C et modifiable dans le menu 'Paramètres>Abais. T°ECO').

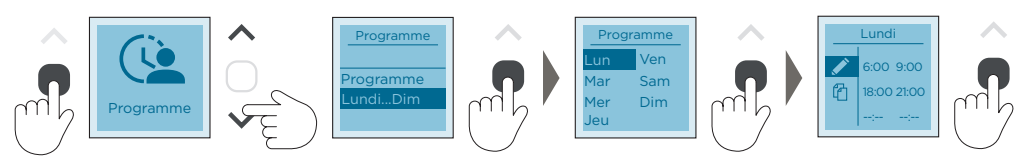

Je sélectionne le menu 'Programme', Je sélectionne 'Lundi...Dim', je sélectionne un jour de la semaine, je valide. Je saisis l'heure de début et de fin de chaque période, je valide.

Pour passer au jour suivant, j'appuie sur la touche 'retour' 📥 , lorsque la touche 'Crayon' est en surbrillance.

Pour copier la programmation sur un ou plusieurs autres jours de la semaine :

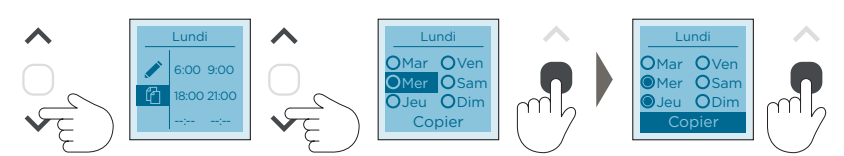

Je me positionne sur le jour dont je veux copier la programmation et je sélectionne les jours sur lesquels je souhaite copier la programmation.

NB : Lorsque la programmation est active, l'écran affiche alors PROG. Si vous êtes sur plage ECO à ce moment, l'écran affiche PROG ECO

# ÉTAPE 3 J'utilise le mode BOOST

Pour mettre en marche le BOOST: La fonction BOOST accélère le chauffage de la salle de bains

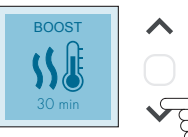

et des serviettes. J'appuie sur la touche BOOST, Je sélectionne la durée avec les flèches, ie valide.

Pour arrêter le BOOST, j'appuie de nouveau sur la touche BOOST.

NB : Lors de la prochaine utilisation du BOOST, la durée sera celle sélectionnée précédemment.

## ÉTAPE 4

# Je règle la température

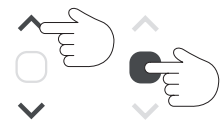

Vous pouvez augmenter ou baisser la température rapidement en utilisant les flèches :

**H. Gel**: En mode Hors gel l'appareil ne chauffe pas, sauf si la température descend en dessous de 7°C. La fonction Boost reste active.

Été: En mode Eté, l'appareil ne chauffe pas. La fonction Boost reste active.

## ÉTAPE 5

#### Je verrouille les commandes

Pour verrouiller les commandes:

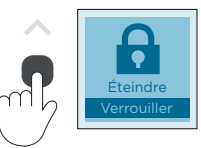

Je fais un appui long sur la touche

Pour déverrouiller, je fais de nouveau un appui long sur la touche

# E

## ÉTAPE 6

## Pour passer en mode Chauffage central

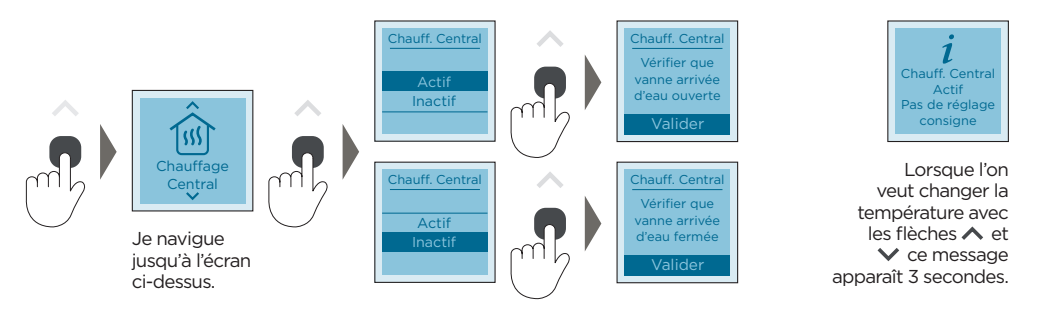

Pour plus d'informations, veuillez vous référer à la notice complète.

#### www.thermor.fr

PROG ECO **15.5°** Dim 22:30